## ACCESO DESDE LA WEB DEL COLE AL AULA VIRTUAL

Dirección de la página web del centro escolar: http://ceiplavilla.centros.educa.jcyl.es/sitio/

1. En la web del cole pincha en sitio web y se abrirá una pestaña donde se muestra un acceso al aula virtual. Pincha en aula virtual.

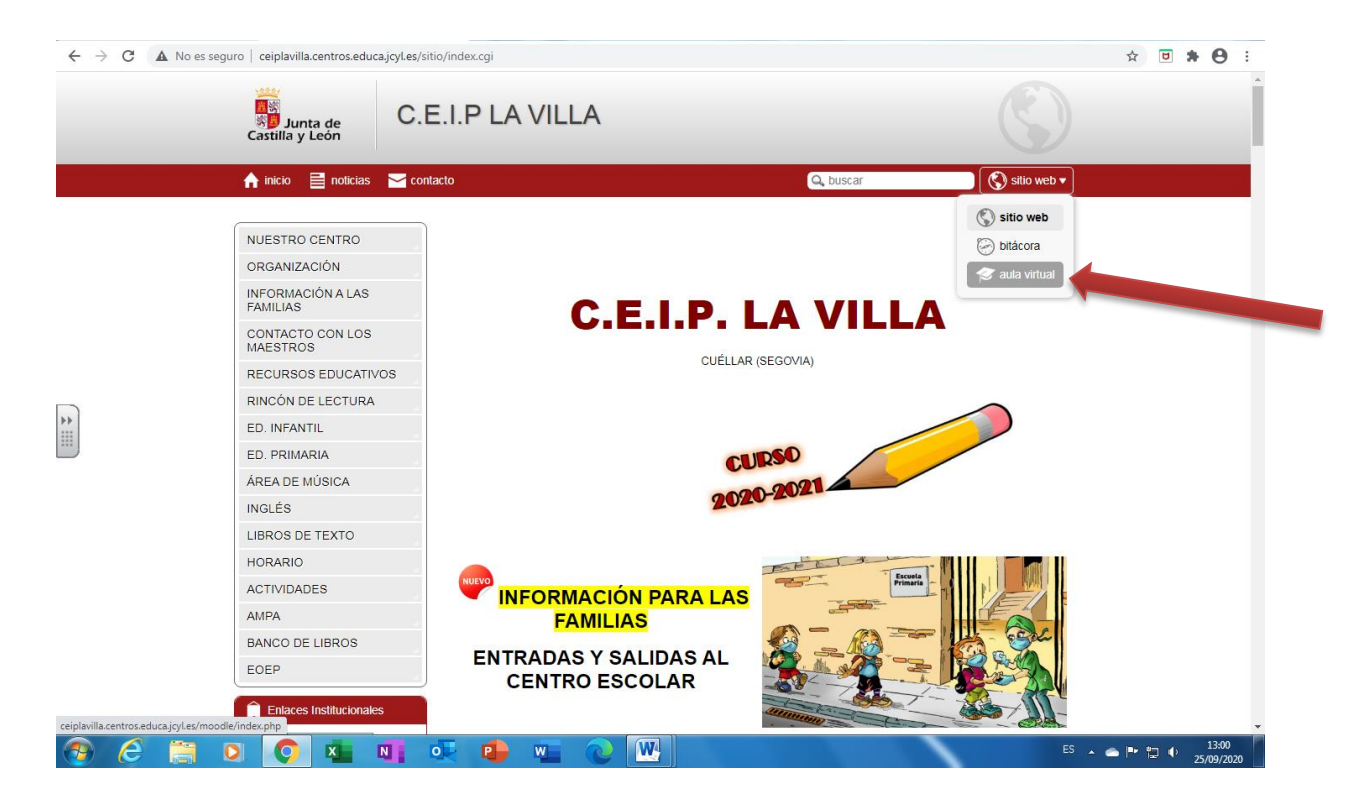

- 2. Se abrirá una ventana como la que se muestra en la imagen.
- 3. Pincha en IDENTIFICACIÓN  $\rightarrow$  ACCEDER.

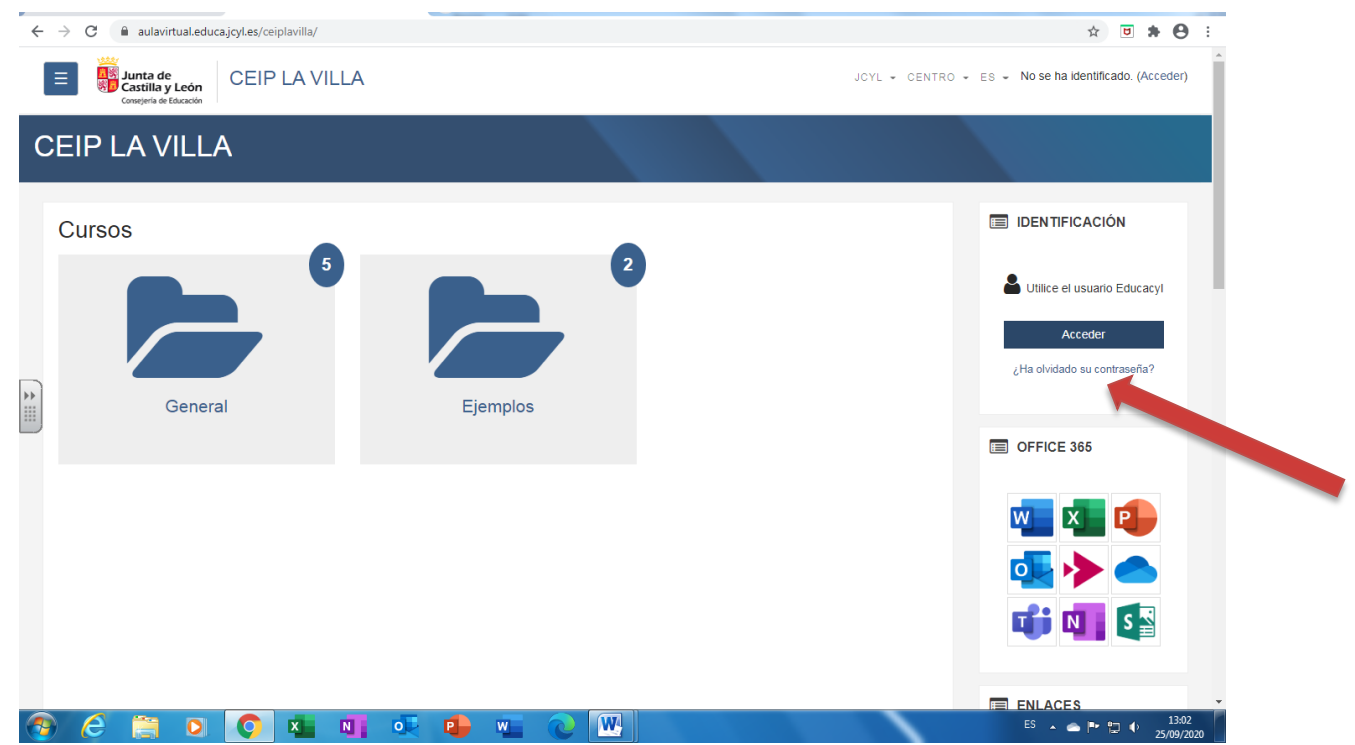

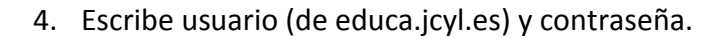

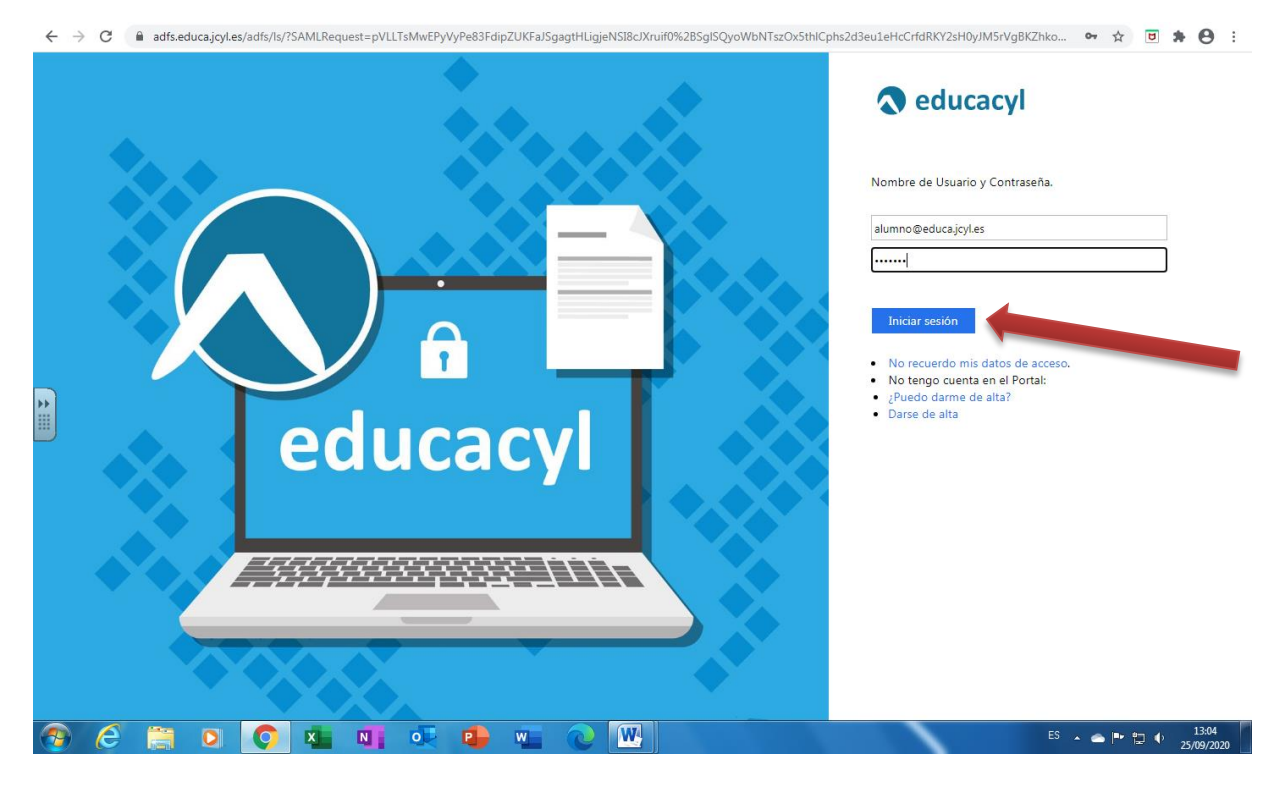

5. Te aparecerá una ventana parecida a la de la imagen. En ella puedes ver tus asignaturas.

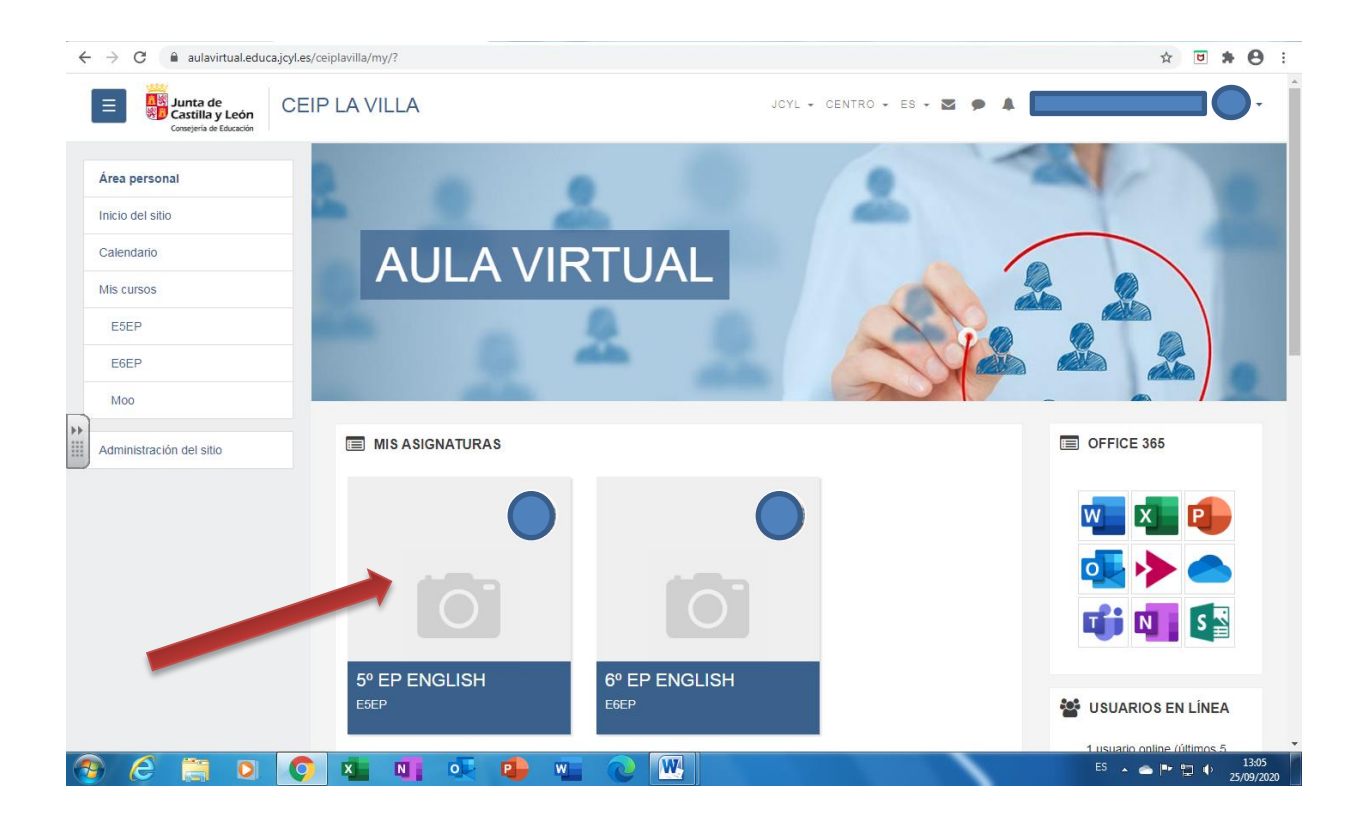

6. Pincha en las diferentes asignaturas donde se te pondrá tarea en caso de confinamiento.

| $\leftrightarrow$ $\rightarrow$ C $($ aulavirtual.educa.jcyl.es/ | ceiplavilla/course/view.php?id=23                  |                            | ☆ 🖲 🗯 😝 🗄                                                                                                    |
|------------------------------------------------------------------|----------------------------------------------------|----------------------------|----------------------------------------------------------------------------------------------------|
| E Junta de CEl                                                   | P LA VILLA                                         | JCYL - CENTRO - ES - 🔀 🗭 🌲 | <b></b> O-                                                                                                    |
| E5EP<br>Participantes                                            | 5° EP ENGLISH<br>Área personal / Mis cursos / E5EP |                            | 🎤 Activar edición 🍖 -                                                                                                    |
| Calificaciones                                                   |                                                    | Su progreso 🚱              | OFFICE 366                                                                                                    |
| Área personal                                                    | RVISOS                                             |                            | wi 🗴 📬                                                                                                    |
| Calendario                                                       | UNIT 0: REVIEW                                     |                            | 💽 🔶 📥                                                                                                    |
| E5EP                                                             | TO BE     HAVE GOT     PRESENT SIMPLE              |                            | 📫 🚺 💽                                                                                                    |
| Moo                                                              | UNIT 1                                             |                            | CALENDARIO                                                                                                    |
| Administración del sitio                                         | UNIT 2                                             |                            | <ul> <li>✓ septiembre 2020</li> <li>►</li> <li>Lun Mar Mié Jue Vie Sáb Dom</li> <li>1 2 3 4 5 6</li> </ul>                                                                                                    |
|                                                                  | UNIT 3                                             |                            | 7         8         9         10         11         12         13           14         15         16         17         18         19         20           21         22         23         24         25         26         27           28         29         30 |
| 📀 E 🚞 D 📀                                                        | 💶 NI 🔍 🕒 🖷 🔇                                       |                            | ES                                                                                                    |